## Instructions

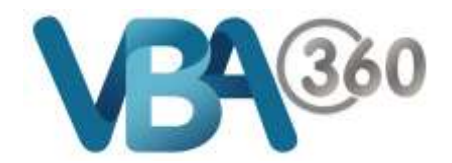

## Save an Owner Builder Application as draft

At any stage of the application process, you can save your form as draft and return later to complete it.

To Save your application as a Draft:

1. From within the **New Owner Builder Application**, click the **Save as draft** button

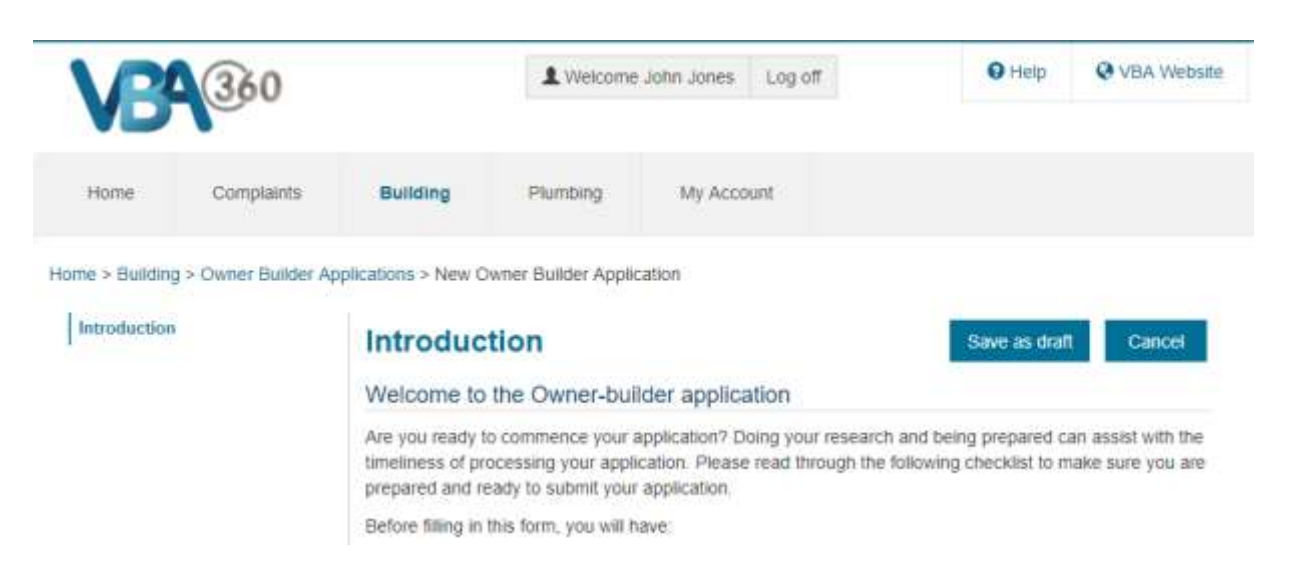

2. You will be prompted to enter a description for the record (e.g. An address or name that you can recognise)

| VB              | (360                 |                                                | Velcome Ad           | nan wekiniy | Log on | - Condict of                                                                                                    | C For House                                                                                                    |
|-----------------|----------------------|------------------------------------------------|----------------------|-------------|--------|----------------------------------------------------------------------------------------------------|----------------------------------------------------------------------------------------------------|
| Home Complaints |                      | Building                                       | Plumbing My Account  |             |        |                                                                                                    |                                                                                                    |
| me > Building   | g > Owner Builder Ap | plications > New C                             | Owner Builder Applic | cation      |        | Save as drat                                                                                                    | t Cancel                                                                                                    |
|                 |                      | Enter description My Dwner-Builder Application |                      |             |        |                                                                                                    |                                                                                                    |
|                 |                      |                                                |                      |             |        | and the second second sec | and the second second |

**3.** Click onto the OK button.

Your application is now saved as a **draft**. It is a good idea to regularly save the form as you progress